## ACESSE O LINK: https://www.gov.br/governodigital/pt-br/assinatura-eletronica

### 1. BAIXE O PDF DO ACORDO EM SEU COMPUTADOR

#### 2. CLIQUE EM ENTRAR COM O GOV.BR

| C www.gov.br/governodigital/pt-br/assinatura-eletronica                                                                                      |                           |                                      | € ☆               |
|----------------------------------------------------------------------------------------------------|---------------------------|--------------------------------------|-------------------|
| Consulta a Pr 👸 Sefaz RS - Guia de 😥 FPE - Finanças Públi 📀 PROA 10.5.1 - Proc 🚷 Portal Internet                                             | Banr 🍼 Ensino a distância | 💉 IBRE :: Pagina inicial 🛛 🙆 InTouch | 🔶 Tesouraria   Li |
| Governo Ministério da Gestão e da<br>Inovação em Serviços Órgãos do Governo Acesso à Informação                                              | Legislação Acessibi       | lidade 💩 🕕 📤 Entrar                  | com o gov.br      |
| ≡ Governo Digital                                                                                                    |                           | O que você procura?                  | С                 |
| ☆ > Assinatura Eletrônica                                                                                                    |                           |                                      |                   |
| Assistative Flateêrias de COV/PD                                                                                                    |                           |                                      |                   |
| Assinatura Eletronica do GOV.BR                                                                                                    |                           |                                      |                   |
|                                                                                                    |                           |                                      |                   |
| O que é e para que serve?                                                                                                    | ***                       |                                      |                   |
| A assinatura eletrônica permite que você assine um documento em meio                                                                         |                           |                                      | 05                |
| digital a partir da sua conta gov.br. O documento com a assinatura digital<br>tem a mesma validade de um documento com assinatura física e é |                           |                                      |                   |
|                                                                                                    |                           |                                      |                   |

# 3. PREENCHA SEU CPF E SUA SENHA

#### 4. Clique em seu nome e após em ASSINAR DOCUMENTOS DIGITALMENTE

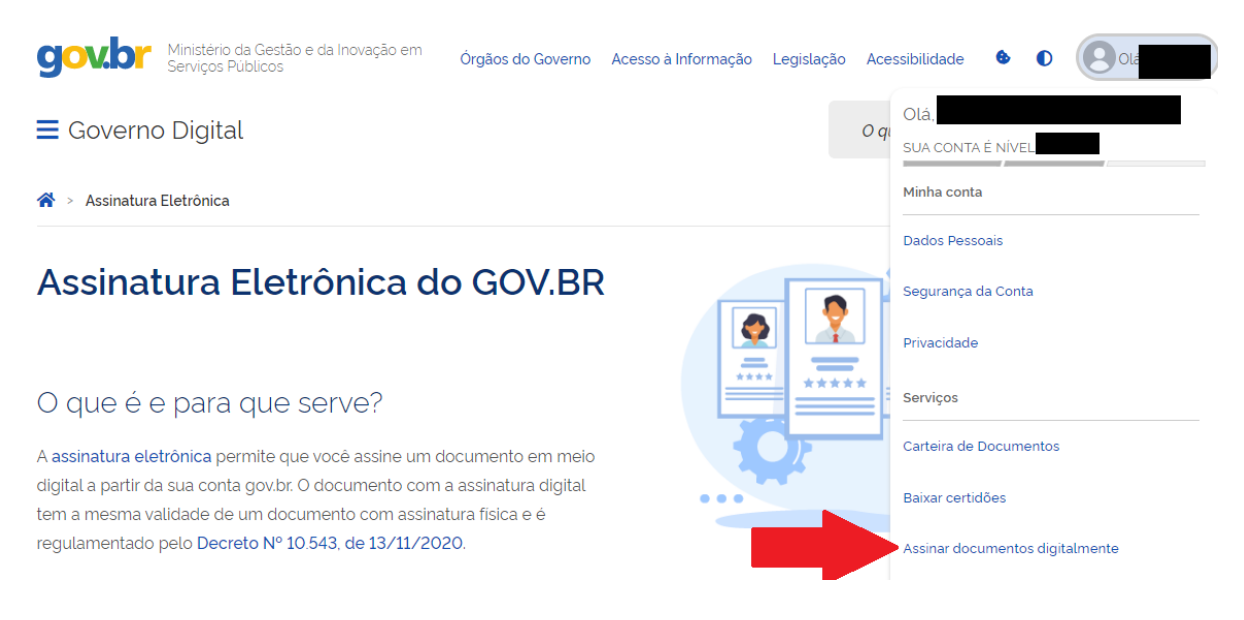

## 5. CLIQUE EM ESCOLHER ARQUIVO

| 0                                               | 2                                                                                               | 3       |
|-------------------------------------------------|-------------------------------------------------------------------------------------------------|---------|
| Escolher arquivo                                |                                                                                                 |         |
| Escolha apenas arquivos nas extensões. DOC ou D | ocx ou .ODT ou .JPG ou .PNG ou .PDF com até 100MB.<br>Arraste e solte o arquivo do seu computad | or aqui |

6. SELECIONE O PDF DO ACORDO ONDE SALVOU EM SEU COMPUTADOR E CLIQUE EM AVANÇAR

| 0                                                                | 2                                                                         | 3             |
|------------------------------------------------------------------|---------------------------------------------------------------------------|---------------|
| - acordo.pdf 208 K                                               | (B                                                                        |               |
| Verifique se o documento correto foi carregad                    | lo e, em seguida, clique em "Avançar" para escolher o local da assinatura | no documento. |
| D 👂 🕇 🖡 2 de 2                                                   | — + Zoom automático ÷                                                     | 5.3<br>2.3    |
| Ramon Fernando Hans<br>Diretor Executivo<br><b>Testemunhas</b> : | СРЙ                                                                       |               |
| Voltar                                                           |                                                                           | Avançar       |

7. POSSICIONE A ÁREA DE ASSINATURA EXATAMENTE ACIMA DE SEU NOME NO ACORDO E CLIQUE EM ASSINAR

| 1 2                                                      | 3  |
|----------------------------------------------------------|----|
| Exibir assinatura no documento                           | 0  |
| ρ                                                        | 23 |
| Novo Hamburgo, de ABRIL de 2023.                         |    |
| Área da assinatura<br>Tome cuidado para não esconder uma |    |
| Ramon Fernando Hans<br>Dirator Executivo                 |    |
| Clique no documento para reposicionar a assinatura.      | Ŧ  |

| 8  | M ASSINAR | ΝΟναμεντε   |
|----|-----------|-------------|
| ο. |           | NUVAIVIENTE |

Voltar

| 1 2                                                                                                    | 3       |
|----------------------------------------------------------------------------------------------------|---------|
| Exibir assinatura no documento                                                                                                    | ?       |
| P • 2 de 2   Você pode carregar até cinco documentos e assinà-los todos de uma vez! O que deseja fazer? Carregar outro documento Assinar Ramon Fernando Hans Diretor Executivo Fechar | 25      |
| Clique no documento para reposicionar a assinatura.                                                                                                    |         |
| Voltar                                                                                                    | Assinar |

Assinar

9. ESCOLHA O PROVEDOR DE ASSINATURA GOV.BR

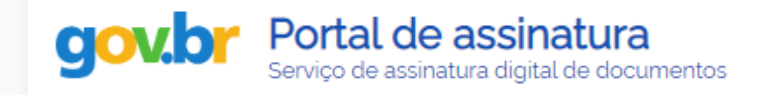

Escolha o provedor de assinatura:

gov.br Gov.BR Certificado digital emitido pelo portal Gov.BR

## 10. DIGITE O CODIGO ENVIADO PARA SEU TELEFONE OU E-MAIL E CLIQUE EM AUTORIZAR

| <b>Govier Portal de assinatura</b><br>Serviço de assinatura digital de documentos                                                              |
|----------------------------------------------------------------------------------------------------|
| Autorização<br>Você autoriza o(a) Portal de assinatura gov.br a assinar digitalmente <b>1 (um)</b> documento?                                  |
| Uma mensagem com o código foi enviada para o seu <b>aplicativo gov.br</b> . Por favor, digite<br>o código para autorizar a assinatura digital. |
| Se você não receber o código, verifique se as notificações do aplicativo estão habilitadas,<br>nas configurações do seu celular.               |
| Código:                                                                                                    |
| Código enviado via aplicativo gov.br                                                                                                    |
| Cancelar Reenviar código Autorizar                                                                                                    |

- 11. PRONTO, BAIXE O ARQUIVO ASSINADO E ENVIE NO E-MAIL <u>cobranca@liberato.com.br</u> ou <u>parcelamento@liberato.com.br</u> ou o e-mail que está lhe atendendo.
- 12. Iremos conferir se foi assinado corretamente e caso positivo coletaremos as demais assinaturas do Diretor e testemunhas e encaminharemos para o setor jurídico para peticionar o acordo no processo judicial.